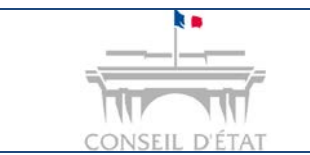

#### **Fiche MEMO**

Déposer une requête depuis Télérecours

### Comment déposer une requête depuis Télérecours ?

|                  | Seul l'utilisateur avec un <b>rôle de « Valideur »</b> peut <b>déposer une requête</b> .<br>L'utilisateur avec un rôle de « Saisie » peut, lui, préparer l'envoi de la requête.                               |
|------------------|----------------------------------------------------------------------------------------------------|
| <b>Prérequis</b> | 1. <b>Si vous transmettez un fichier unique :</b> chacune des pièces jointes figurant dans un fichier unique devra être répertoriée par un signet la désignant conformément à l'inventaire qui en est dressé. |
|                  | 2. En cas de transmission des pièces dans des fichiers séparés :<br>l'intitulé de chacun des fichiers devra être conforme à l'inventaire.                                                                     |

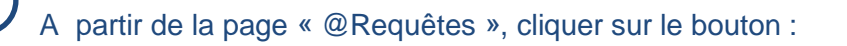

Préparer le dépôt d'une requête

| ni Vos  | Dossiers          | @ Requêtes                          | @ Documents: Messages              | X Alfsher Is menu Superviseur   |                                                     |                                             | Talaaroo Adou<br>Cara Adounce |
|---------|-------------------|-------------------------------------|------------------------------------|---------------------------------|-----------------------------------------------------|---------------------------------------------|-------------------------------|
| Rech    | erche : Nº doasie | r/Nom Tous                          | 🛛 🖄 Dossiers Télérecours seuls 🛛 💀 | ochercher Recherche avancée     |                                                     |                                             |                               |
| S Actua | liaer 🤤 Do        | ssiers enrôlés i <u>Vous avez (</u> | 1. dossier enrôle                  |                                 | ssages i <u>Vous avez recu 69 nouveaux messages</u> |                                             | _                             |
|         | 19 4444           |                                     | Tour                               | ee In préparation I Envoyées DO | our déposer une req<br>uton « Préparer l'en         | uête, cliquez sur le<br>voi d'une requête » |                               |
|         | Condition reals   |                                     |                                    |                                 |                                                     |                                             | parer l'envoi d'une requite   |
| 1       | N° provisoire     | Dépôt effectué la -                 | Requérant principal                |                                 | Fichiers                                            | Statut de la requête                        | parer l'envoi d'une requête   |

# 2

**Compléter le formulaire de dépôt** → les champs marqués d'un astérisque rouge (\*) sont obligatoires :

- Requérant \* : pour une requête présentée en ministère d'avocat, ajouter le requérant en précisant bien son nom, prénom et ses coordonnées
- Urgence\* / Matière\* : Saisir le degré d'urgence et la matière
- Fichiers\* : Verser les fichiers à joindre à la requête

#### Pour le dépôt de vos fichiers :

- S'il s'agit d'un document scanné, penser à réduire la résolution lors du scan pour diminuer son poids.
- Télérecours accepte les fichiers Word ou Open office qu'il convertit automatiquement en PDF.

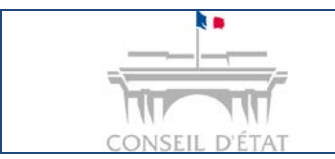

## **Fiche MEMO**

Déposer une requête depuis Télérecours

| lotre référence                                                                                                    |                                                                                                    |                                                                                                    |                                                                                                    | · · · · · ·                                                                                                   |                                                                                                    |
|----------------------------------------------------------------------------------------------------|----------------------------------------------------------------------------------------------------|----------------------------------------------------------------------------------------------------|----------------------------------------------------------------------------------------------------|----------------------------------------------------------------------------------------------------|----------------------------------------------------------------------------------------------------|
|                                                                                                    |                                                                                                    |                                                                                                    | Les champs                                                                                                    | possedant une * sont obligatoires                                                                             |                                                                                                    |
| Requérants*                                                                                                    | Tuno do porconno                                                                                                    | <u></u>                                                                                                    | de nostal                                                                                                    | Ville                                                                                                    |                                                                                                    |
|                                                                                                    | rype de personne                                                                                                    |                                                                                                    |                                                                                                    |                                                                                                    |                                                                                                    |
| Saisir<br>Complé                                                                                                    | le requérant si r<br>ter le nom, le pré                                                                                                    | <b>equête présentée p</b><br>nom et les coordon                                                                                                    | par un avocat<br>nées du requé                                                                                                    | →                                                                                                    |                                                                                                    |
| 💈 Supprimer                                                                                                    |                                                                                                    |                                                                                                    |                                                                                                    | 🤶 Ajouter                                                                                                    |                                                                                                    |
| Décision attaquée                                                                                                    |                                                                                                    |                                                                                                    |                                                                                                    |                                                                                                    |                                                                                                    |
| uteur de la décision                                                                                                    |                                                                                                    |                                                                                                    |                                                                                                    |                                                                                                    |                                                                                                    |
| éférence de la décision                                                                                                    |                                                                                                    |                                                                                                    |                                                                                                    |                                                                                                    |                                                                                                    |
| ate de la réclamation                                                                                                    |                                                                                                    |                                                                                                    |                                                                                                    |                                                                                                    |                                                                                                    |
| Date de la décision                                                                                                    |                                                                                                    |                                                                                                    |                                                                                                    |                                                                                                    |                                                                                                    |
|                                                                                                    | Ajouter                                                                                                    |                                                                                                    |                                                                                                    |                                                                                                    |                                                                                                    |
| ichier                                                                                                    | ou<br>Justifier l'absence du                                                                                                    | ichier contenant la décision attaque                                                                                                    | ée                                                                                                    |                                                                                                    |                                                                                                    |
|                                                                                                    |                                                                                                    |                                                                                                    |                                                                                                    |                                                                                                    |                                                                                                    |
|                                                                                                    |                                                                                                    |                                                                                                    |                                                                                                    |                                                                                                    |                                                                                                    |
|                                                                                                    |                                                                                                    |                                                                                                    |                                                                                                    |                                                                                                    |                                                                                                    |
|                                                                                                    |                                                                                                    |                                                                                                    |                                                                                                    |                                                                                                    |                                                                                                    |
| Informations                                                                                                    |                                                                                                    | Informa                                                                                                    | tions relatives                                                                                                    | à la nature de la re                                                                                          | quëte                                                                                                    |
| Urgence*                                                                                                    | 🖲 Non 💿 Oui                                                                                                    |                                                                                                    |                                                                                                    |                                                                                                    |                                                                                                    |
| Matière*                                                                                                    | Choisir une matière                                                                                                    |                                                                                                    |                                                                                                    |                                                                                                    |                                                                                                    |
| Objet de la requete                                                                                                    |                                                                                                    |                                                                                                    |                                                                                                    |                                                                                                    |                                                                                                    |
|                                                                                                    |                                                                                                    |                                                                                                    |                                                                                                    |                                                                                                    |                                                                                                    |
|                                                                                                    |                                                                                                    |                                                                                                    |                                                                                                    |                                                                                                    |                                                                                                    |
|                                                                                                    |                                                                                                    |                                                                                                    |                                                                                                    |                                                                                                    |                                                                                                    |
|                                                                                                    |                                                                                                    |                                                                                                    | Danu                                                                                                    | San a finktion to to to a                                                                                     |                                                                                                    |
| richiers                                                                                                    |                                                                                                    |                                                                                                    | Reque                                                                                                    |                                                                                                    | la requete                                                                                                    |
|                                                                                                    |                                                                                                    | A 1.                                                                                                    | rontion all no                                                                                                    |                                                                                                    | (a) Y has a second second sec<br>second second second second second second second second second second second second second second second second second second second second second second second second second second second second second second second second second sec |
| Fichier contenant la requê                                                                                                    | te*                                                                                                    | Ajouter At                                                                                                    |                                                                                                    | mmage des pieces (                                                                                            | et à la pose de signets                                                                                                    |
| Fichier contenant la requê                                                                                                    | ièce                                                                                                    | Ajouter At                                                                                                    | si                                                                                                    | dépôt d'un fichier                                                                                            | et à la pose de signets<br>unique                                                                                                    |
| Fichier contenant la requê<br>Fichier(s) contenant une p                                                                                                    | te*<br>ièce                                                                                                    | Ajouter At                                                                                                    | si                                                                                                    | mmage des pieces d<br>dépôt d'un fichier                                                                      | et à la pose de signets<br>unique                                                                                                    |
| Fichier contenant la requê<br>Fichier(s) contenant une p<br>Fichier contenant l'inventa                                                                                                    | te*<br>ièce<br>ire des pièces*                                                                                                    | Ajouter At                                                                                                    | si                                                                                                    | dépôt d'un fichier                                                                                            | et à la pose de signets<br>unique                                                                                                    |
| Fichier contenant la requê<br>Fichier(s) contenant une p<br>Fichier contenant l'inventa                                                                                                    | te"<br>ièce<br>ire des pièces"                                                                                                    | Ajouter At                                                                                                    | si                                                                                                    | dépôt d'un fichier                                                                                            | et à la pose de signets<br>unique                                                                                                    |
| Fichier contenant la requê<br>Fichier(s) contenant une p<br>Fichier contenant l'inventa<br>Fichier contenant le timbre                                                                                                    | te*<br>ièce<br>ire des pièces*<br>s fiscal dématérialisé* o                                                                                    | Ajouter<br>Ajouter<br>Ajouter                                                                                                    | si                                                                                                    | dépôt d'un fichier                                                                                            | et à la pose de signets<br>unique                                                                                                    |
| Fichier contenant la requê<br>Fichier(s) contenant une p<br>Fichier contenant l'inventa<br>Fichier contenant le timbre                                                                                                    | te*<br>ièce<br>ire des pièces*<br>e fiscal dématérialisé* o                                                                                    | Ajouter<br>Ajouter<br>Ajouter<br>Justifier l'absence du timbre fis                                                                                                    | scal dématérialisé                                                                                                    | dépôt d'un fichier                                                                                            | et à la pose de signets<br>unique                                                                                                    |
| Fichier contenant la requê<br>Fichier(s) contenant une p<br>Fichier contenant l'inventa<br>Fichier contenant le timbre                                                                                                    | te"<br>ièce<br>ire des pièces"<br>e fiscal dématérialisé" o                                                                                    | Ajouter<br>Ajouter<br>Justifier l'absence du timbre fis<br>Décret no 2013-1280 du 29<br>suppression de la contribut                                                                                                    | si<br>cal dématérialisé<br>décembre 2013 relatif<br>on                                                                                                    | dépôt d'un fichier                                                                                            | et à la pose de signets<br>unique                                                                                                    |
| Fichier contenant la requê<br>Fichier(s) contenant une p<br>Fichier contenant l'inventa<br>Fichier contenant le timbre                                                                                                    | te"<br>ièce<br>ire des pièces"<br>e fiscal dématérialisé" o                                                                                    | Ajouter<br>Ajouter<br>Ajouter<br>Justifier l'absence du timbre fis<br>Décret no 2013-1280 du 29<br>suppression de la contributi<br>pour l'aide juridique et à div<br>juridique                                                                                                    | Si<br>scal dématérialisé<br>décembre 2013 relatif<br>on<br>rerses dispositions rela                                                                         | à la<br>tives à l'aide                                                                                        | et à la pose de signets<br>unique                                                                                                    |
| Fichier contenant la requê<br>Fichier(s) contenant une p<br>Fichier contenant l'inventa<br>Fichier contenant le timbre                                                                                                    | te"<br>ièce<br>ire des pièces"<br>5 fiscal dématérialisé <b>"</b> o                                                                            | Ajouter<br>Ajouter<br>Ajouter<br>Justifier l'absence du timbre fis<br>Décret no 2013-1280 du 29<br>suppression de la contributi<br>pour l'aide juridique et à div<br>juridique                                                                                                    | Si<br>ecal dématérialisé<br>décembre 2013 relatil<br>on<br>rerses dispositions rela                                                                         | dépôt d'un fichier                                                                                            | et à la pose de signets<br>unique                                                                                                    |
| Fichier contenant la requê<br>Fichier(s) contenant une p<br>Fichier contenant l'inventa<br>Fichier contenant le timbre                                                                                                    | te*<br>ièce<br>ire des pièces*<br>s fiscal dématérialisé* o                                                                                    | Ajouter<br>Ajouter<br>Ajouter<br>Justifier l'absence du timbre fis<br>Décret no 2013-1280 du 29<br>suppression de la contributi<br>pour l'aide juridique et à div<br>juridique                                                                                                    | Si<br>scal dématérialisé<br>décembre 2013 relatif<br>on<br>rerses dispositions rela                                                                         | dépôt d'un fichier                                                                                            | et à la pose de signets<br>unique                                                                                                    |
| Fichier contenant la requê<br>Fichier(s) contenant une p<br>Fichier contenant l'inventa<br>Fichier contenant le timbre<br>Aide juridictionnelle                                                                                                    | te*<br>ièce<br>ire des pièces*<br>a fiscal dématérialisé* o                                                                                    | Ajouter<br>Ajouter<br>Ajouter<br>Justifier l'absence du timbre fis<br>Décret no 2013-1280 du 29<br>suppression de la contributi<br>pour l'aide juridique et à div<br>juridique                                                                                                    | scal dématérialisé<br>décembre 2013 relatil<br>on<br>rerses dispositions rela                                                                               | ridictionnelle                                                                                                | et à la pose de signets<br>unique                                                                                                    |
| Fichier contenant la requê<br>Fichier(s) contenant une p<br>Fichier contenant l'inventa<br>Fichier contenant le timbre<br>Aide juridictionnelle                                                                                                    | te*<br>ièce<br>ire des pièces*<br>e fiscal dématérialisé*<br>on d'aide juridictionnelle                                                        | Ajouter At<br>Ajouter Ajouter<br>Justifier l'absence du timbre fis<br>Décret no 2013-1280 du 29<br>suppression de la contribut<br>pour l'aide juridique et à div<br>juridique                                                                                                    | sical dématérialisé<br>décembre 2013 relatif<br>on<br>rerses dispositions rela                                                                              | ridictionnelle                                                                                                | et à la pose de signets<br>unique                                                                                                    |
| Fichier contenant la requê<br>Fichier(s) contenant une p<br>Fichier contenant l'inventa<br>Fichier contenant le timbre<br>Aide juridictionnelle                                                                                                    | te*<br>ièce<br>ire des pièces*<br>e fiscal dématérialisé*<br>on d'aide juridictionnelle                                                        | Ajouter At<br>Ajouter Ajouter<br>Justifier l'absence du timbre fis<br>Décret no 2013-1280 du 29<br>suppression de la contributi<br>pour l'aide juridique et à div<br>juridique                                                                                                    | si<br>scal dématérialisé<br>décembre 2013 relatif<br>on<br>rerses dispositions rela<br>Fichier aide ju                                                      | ridictionnelle                                                                                                | et à la pose de signets<br>unique                                                                                                    |
| Fichier contenant la requê<br>Fichier(s) contenant une p<br>Fichier contenant l'inventa<br>Fichier contenant le timbre<br>Aide juridictionnelle<br>Fichier contenant la décisio                                                                                                    | te*<br>ièce<br>ire des pièces*<br>e fiscal dématérialisé*<br>on d'aide juridictionnelle                                                        | Ajouter<br>Ajouter<br>Ajouter<br>Justifier l'absence du timbre fis<br>Décret no 2013-1280 du 29<br>suppression de la contributi<br>pour l'aide juridique et à div<br>juridique                                                                                                    | si<br>cal dématérialisé<br>décembre 2013 relatif<br>on<br>rerses dispositions rela<br>Fichier aide ju                                                       | ridictionnelle                                                                                                | et à la pose de signets<br>unique                                                                                                    |
| Fichier contenant la requê Fichier(s) contenant une p Fichier contenant l'inventa Fichier contenant le timbre Fichier contenant le timbre Fichier contenant la décisie Tinformation par courr Personnes informéer courr                                                                        | te* ièce ire des pièces* a fiscal dématérialisé* on d'aide juridictionnelle iel                                                                | Ajouter<br>Ajouter<br>Ajouter<br>Justifier l'absence du timbre fis<br>Décret no 2013-1280 du 29<br>suppression de la contribut<br>pour l'aide juridique et à div<br>juridique                                                                                                    | si<br>cal dématérialisé<br>décembre 2013 relatif<br>on<br>rerses dispositions rela<br>Fichier aide ju                                                       | a la<br>tives à l'aide                                                                                        | et à la pose de signets<br>unique                                                                                                    |
| Fichier contenant la requê Fichier(s) contenant une p Fichier contenant l'inventa Fichier contenant le timbre Aide juridictionnelle Fichier contenant la décisie Information par courr Personnes informées par                                                                                 | te* ièce ire des pièces* a fiscal dématérialisé* o n d'aide juridictionnelle iel courriel*                                                     | Ajouter<br>Ajouter<br>Ajouter<br>Justifier l'absence du timbre fis<br>Décret no 2013-1280 du 29<br>suppression de la contributi<br>pour l'aide juridique et à div<br>juridique                                                                                                    | si<br>cal dématérialisé<br>décembre 2013 relatif<br>on<br>rerses dispositions rela<br>Fichier aide ju                                                       | a la<br>tives à l'aide                                                                                        | et à la pose de signets<br>unique                                                                                                    |
| Fichier contenant la requê<br>Fichier(s) contenant une p<br>Fichier contenant l'inventa<br>Fichier contenant le timbre<br>Aide juridictionnelle<br>Fichier contenant la décisio<br>Information par courr<br>Personnes informées par<br>411 Avocat Valideur N                                   | te* ièce ire des pièces* e fiscal dématérialisé* on d'aide juridictionnelle iel courriel* MR AVOCAL                                            | Ajouter<br>Ajouter<br>Ajouter<br>Justifier l'absence du timbre fis<br>Décret no 2013-1280 du 29<br>suppression de la contributi<br>pour l'aide juridique et à div<br>juridique                                                                                                    | scal dématérialisé<br>décembre 2013 relatii<br>on<br>rerses dispositions rela<br>Fichier aide ju                                                            | a la<br>tives à l'aide<br>Ajouter<br>e se renseigne autor                                                     | et à la pose de signets<br>unique                                                                                                    |
| Fichier contenant la requê<br>Fichier(s) contenant une p<br>Fichier contenant l'inventa<br>Fichier contenant le timbre<br>Aide juridictionnelle<br>Fichier contenant la décisio<br>Information par courr<br>Personnes informées par<br>411 Avocat Valideur N                                   | te* ièce ire des pièces* s fiscal dématérialisé* on d'aide juridictionnelle iel courriel* IR AVOCAT                                            | Ajouter<br>Ajouter<br>Ajouter<br>Justifier l'absence du timbre fis<br>Décret no 2013-1280 du 29<br>suppression de la contributi<br>pour l'aide juridique et à div<br>juridique                                                                                                    | si<br>scal dématérialisé<br>décembre 2013 relatii<br>on<br>rerses dispositions rela<br>Fichier aide ju<br>tie qui dépose<br>lisateurs figur                 | ridictionnelle                                                                                                | et à la pose de signets<br>unique<br>matiquement – il est possi<br>e en cliquant sur « Ajouter                                                                                                    |
| Fichier contenant la requê<br>Fichier(s) contenant une p<br>Fichier contenant l'inventa<br>Fichier contenant le timbre<br>Aide juridictionnelle<br>Fichier contenant la décisio<br>Information par courr<br>Personnes informées par<br>411 Avocat Valideur M                                   | te" ièce ire des pièces" s fiscal dématérialisé on d'aide juridictionnelle iel roourriel R AVOCAT                                              | Ajouter<br>Ajouter<br>Ajouter<br>Justifier l'absence du timbre fis<br>Décret no 2013-1280 du 29<br>suppression de la contributi<br>pour l'aide juridique et à div<br>juridique                                                                                                    | si<br>scal dématérialisé<br>décembre 2013 relatil<br>on<br>rerses dispositions rela<br>Fichier aide ju<br>tie qui dépose<br>lisateurs figur                 | ridictionnelle                                                                                                | et à la pose de signets<br>unique<br>natiquement – il est possi<br>e en cliquant sur « Ajouter                                                                                                    |
| Fichier contenant la requê<br>Fichier(s) contenant une p<br>Fichier contenant l'inventa<br>Fichier contenant le timbre<br>Aide juridictionnelle<br>Fichier contenant la décisio<br>Information par courr<br>Personnes informées par<br>411 Avocat Valideur M<br>Courriels complémentair        | te* ièce ire des pièces* s fiscal dématérialisé* o on d'aide juridictionnelle iel · courriel* AR AVOCAT es                                     | Ajouter<br>Ajouter<br>Ajouter<br>Justifier l'absence du timbre fis<br>Décret no 2013-1280 du 29<br>suppression de la contribut<br>pour l'aide juridique et à div<br>juridique                                                                                                    | si<br>scal dématérialisé<br>décembre 2013 relatil<br>on<br>rerses dispositions rela<br>Fichier aide ju<br>tie qui dépose<br>lisateurs figur                 | ridictionnelle                                                                                                | et à la pose de signets<br>unique<br>matiquement – il est possil<br>e en cliquant sur « Ajouter                                                                                                    |
| Fichier contenant la requê<br>Fichier(s) contenant une p<br>Fichier contenant l'inventa<br>Fichier contenant le timbre<br>Aide juridictionnelle<br>Fichier contenant la décision<br>Information par courr<br>Personnes informées par<br>411 Avocat Valideur M<br>Courriels complémentair       | te* ièce ire des pièces* e fiscal dématérialisé* o o o o o o o o o o o o o o o o o o o                                                         | Ajouter At<br>Ajouter At<br>Ajouter Ajouter Advantage Advantage Advant | si<br>cal dématérialisé<br>décembre 2013 relatil<br>on<br>rerses dispositions rela-<br>Fichier aide ju<br>tie qui déposi<br>lisateurs figur                 | ridictionnelle                                                                                                | et à la pose de signets<br>unique<br>matiquement – il est possil<br>e en cliquant sur « Ajouter                                                                                                    |
| Fichier contenant la requê<br>Fichier(s) contenant une p<br>Fichier contenant l'inventa<br>Fichier contenant le timbre<br>Fichier contenant le timbre<br>Fichier contenant la décisie<br>Information par courr<br>Personnes informées par<br>411 Avocat Valideur M<br>Courriels complémentair  | te* ièce ire des pièces* e fiscal dématérialisé* o o o o o o o o o o o o o o o o o o o                                                         | Ajouter<br>Ajouter<br>Ajouter<br>Justifier l'absence du timbre fin<br>Décret no 2013-1280 du 29<br>suppression de la contribut<br>pour l'aide juridique et à div<br>juridique<br>Ajouter<br>Ajouter<br>Le courriel de la par<br>de rajouter des uti                                                                                                    | si<br>cal dématérialisé<br>décembre 2013 relatif<br>on<br>rerses dispositions rela<br>Fichier aide ju<br>tie qui dépose<br>lisateurs figur<br>personnes en  | Apouter<br>e se renseigne autor<br>ant dans la structur                                                       | et à la pose de signets<br>unique<br>matiquement – il est possi<br>e en cliquant sur « Ajouter                                                                                                    |
| Fichier contenant la requê<br>Fichier(s) contenant une p<br>Fichier contenant l'inventa<br>Fichier contenant le timbre<br>Fichier contenant le timbre<br>Fichier contenant la décisie<br>Information par courr<br>Personnes informées par<br>411 Avocat Valideur M<br>Courriels complémentair  | te* ièce ire des pièces* a fiscal dématérialisé* o o o o o o o o o o o o o o o o o o o                                                         | Ajouter<br>Ajouter<br>Ajouter<br>Justifier l'absence du timbre fis<br>Décret no 2013-1280 du 29<br>suppression de la contributi<br>pour l'aide juridique et à div<br>juridique<br>Ajouter<br>Ajouter<br>Le courriel de la part<br>de rajouter des uti                                                                                                    | si<br>cal dématérialisé<br>décembre 2013 relatif<br>on<br>rerses dispositions rela<br>Fichier aide ju<br>tie qui dépose<br>lisateurs figur<br>personnes en  | ià la<br>ià la<br>itives à l'aide<br>ridictionnelle<br>e se renseigne autor<br>ant dans la structure<br>copie | et à la pose de signets<br>unique<br>matiquement – il est possil<br>e en cliquant sur « Ajouter                                                                                                    |
| Fichier contenant la requê<br>Fichier(s) contenant une p<br>Fichier contenant l'inventa<br>Fichier contenant le timbre<br>Fichier contenant le timbre<br>Aide juridictionnelle<br>Fichier contenant la décision<br>Personnes informées par<br>411 Avocat Valideur M<br>Courriels complémentair | te* ièce ire des pièces* a fiscal dématérialisé* o on d'aide juridictionnelle iel courriel* AR AVOCAT es II est aussi possi II est aussi possi | Ajouter At<br>Ajouter Ajouter<br>Justifier l'absence du timbre fis<br>Décret no 2013-1280 du 29<br>suppression de la contributi<br>pour l'aide juridique et à div<br>juridique<br>Ajouter Ajouter I de la part<br>de rajouter des uti<br>ble de rajouter des uti                                                                                                    | si<br>scal dématérialisé<br>décembre 2013 relatif<br>on<br>rerses dispositions rela<br>Fichier aide ju<br>tie qui dépose<br>lisateurs figur<br>personnes en | ià la<br>tives à l'aide<br>ridictionnelle<br>e se renseigne autor<br>ant dans la structure<br>copie           | et à la pose de signets<br>unique<br>matiquement – il est possil<br>e en cliquant sur « Ajouter                                                                                                    |

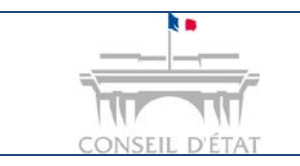

3

## **Fiche MEMO**

Sauvegarder ou envoyer votre requête :

- Le bouton permet d'enregistrer la préparation des requêtes sans les envoyer à la juridiction concernée →Tant que la requête n'a pas été envoyée à la juridiction, elle reste modifiable.
- Le bouton Finvoyer permet d'envoyer sa requête à la juridiction. Il n'est accessible qu'aux utilisateurs ayant un rôle de « Valideur.

| Information par courriel 0                                |                                                                        |
|-----------------------------------------------------------|------------------------------------------------------------------------|
| Personnes informées par courriel* 0                       | 🙎 Ajouter                                                              |
| Courriels complémentaires                                 |                                                                        |
| Transmettre la requête à la juridiction (Profil valideur) | Sauvegarder la requête sans la transmettre (profil saisie ou valideur) |
| 🕒 Envoyer 🛛 🖉 Sauvega                                     | rder 🛅 Supprimer 😵 Annuler                                             |

#### Lorsque la requête est envoyée à la juridiction :

- Un avis automatique de dépôt d'une requête est instantanément adressé par courriel aux adresses de messagerie présentes sur le formulaire d'envoi. Il comporte la date et l'heure de dépôt.
- Il est également présent dans Télérecours, depuis l'onglet « Message » et le sousonglet « Message émis ».
- La date et l'heure de dépôt de la requête sont enregistrées sur le serveur Télérecours
   ~ la date et l'heure de dépôt sont celles de Paris.
- La requête porte un numéro provisoire.

#### Lorsque la requête est enregistrée par le greffe :

- Un numéro de dossier définitif lui est attribué.
- Cet enregistrement prend en compte la date et l'heure du dépôt initial de la requête par la partie.
- Un accusé d'enregistrement est automatiquement envoyé par courriel aux adresses mails de la structure, associées au dossier.
- Un filigrane rappelant la juridiction, le numéro du dossier, la date et l'heure du dépôt, est ajouté